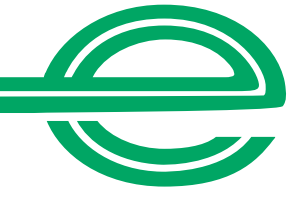

# (arms Guide de l'utilisateur ARMS®

Ce guide de l'utilisateur vous aidera à mieux comprendre comment utiliser la technologie de pointe ARMS®, que vous utiliserez pour créer et gérer des autorisations de location ainsi que pour consulter des rapports et des factures. L'accès individuel à ARMS est basé sur l'autorisation octroyée à l'utilisateur.

# Table des matières

| i.    | Ouverture de session                 | 2  |
|-------|--------------------------------------|----|
| ii.   | Tableau de bord                      | 2  |
| iii.  | Principales caractéristiques ARMS    | 3  |
| iv.   | Résultats de recherche et filtres    | 4  |
| ٧.    | Création d'une autorisation          | 5  |
| vi.   | Aperçu d'une autorisation            | 6  |
| vii.  | Prolonger et définir le dernier jour | 6  |
| viii. | Autorisations ouvertes               | 7  |
| ix.   | Mesures à prendre                    | 7  |
| х.    | Demandes de facturation directe      | 8  |
| xi.   | Factures                             | 9  |
| xii.  | Production de rapports               | 9  |
| xiii. | Utilisateur administrateur           | 10 |
| xiv.  | Centre de ressources                 | 11 |

## **Ouverture de session**

# Mettez en signet la nouvelle adresse URL : armsweb.ehi.com

Nom d'utilisateur : [adresse de courriel professionnelle]

#### Première ouverture de session

Vous recevrez un courriel vous souhaitant la bienvenue à ARMS®, qui comprend un mot de passe temporaire; vous devrez le réinitialiser avant d'ouvrir une session.

#### Mot de passe oublié

Pour réinitialiser votre mot de passe, cliquez sur le lien Mot de passe oublié, puis suivez les directives.

#### Dépannage

Pour obtenir du soutien technique que ce soit pour ouvrir une session ou pour utiliser ARMS, veuillez communiquer avec le service de soutien au 1-844-665-4705.

| arms                                                                                                    | 12 | ( lines | βA, | 8 |
|----------------------------------------------------------------------------------------------------|----|---------|-----|---|
| Connectez-vous avec votre adresse e-mail<br>mit tituitigest con<br>Mot de passe analità 2<br>Mot de passe                                                                                                    |    |         | 1   | * |
| Matalifis dulatadon Pathoy in conferentiali Pathon ar las fones timens<br>La no envento en fine para (72), las novas vegenes de parto autoratoria en tocolora (altabel) el las yebres el<br>Es de parto e Matalia, las 2011 |    |         | 0   |   |

# Tableau de bord

Le tableau de bord d'ARMS affiche les locations **En retard**, À remettre aujourd'hui ou En attente, qui sont organisées par onglets. L'onglet par défaut est En retard. Cliquez sur les autres onglets pour afficher plus de fichiers.

Pour afficher **toutes les locations**, cliquez sur Afficher tout, accédez aux Autorisations ouvertes situées dans le menu de gauche, ou repérez l'autorisation recherchée en utilisant la barre de recherche dans le haut de l'écran.

| Cli<br>pou | quez<br>r aff | z sı<br>fich   | ur les onglets<br>er les fichiers               |                                               |                               |                   |            |         |                  |            |
|------------|---------------|----------------|-------------------------------------------------|-----------------------------------------------|-------------------------------|-------------------|------------|---------|------------------|------------|
| ari        | ms            | MIL            | LENIUM INSURANCE NE                             | W UI COMPANY                                  | Recherche                     |                   |            |         |                  | E CRÉER    |
|            | В             | ardi,<br>Ionjo | 19 décembre<br>Dur, testUser                    |                                               |                               | Tous les bureaux  | •          | 2       | ſloi             | ×          |
| Ê          |               | Au             | Iteur AFFICHER TOUT >                           | ,                                             |                               |                   |            |         |                  | SOUMETTRE  |
| ₽          | _             |                | VÉ À ÉCHÉANCE : 6 DÛ AUJO<br>Nom du locataire ↑ | DURD'HUI      EN ATTENT Numéro de réclamation | E ① Date de début de la locat | ion Jours de reta | rd Jours s | uppléme | ntaires / raison | Message    |
| ¢          |               |                | <u>GUDAVALLIOPENNORATES, (</u>                  | CL2726766723                                  | 25/09/2023                    |                   | 31         |         | Veuillez séle    | - 4        |
| ÷ ()       |               |                | GUDAVALLIOPENRATES, GUE                         | CL2726766111                                  | 25/09/2023                    |                   | 31         |         | Veuillez séle    | * <b>P</b> |
|            |               |                | GUDAVALLIPENDEDNORATES                          | CL272676672                                   | 25/09/2023                    |                   | 31         |         | Veuillez séle    | - 4        |
|            |               |                | MARKS, MARKY                                    | 234DLLD                                       | 21/09/2022                    |                   | 92         |         | Veuillez séle    | * <b>L</b> |
|            |               |                | PADBERG, GAVIN                                  | 4343434343434343434                           | 11/10/2022                    | 4                 | 09         |         | Veuillez séle    | - 4        |
|            |               |                | TEST0808, TEST                                  | 080820221253                                  | 28/09/2022                    | 2                 | 08         |         | Veuillez séle    | *          |

# Principales caractéristiques d'ARMS

### Offertes sur l'ensemble du site

#### Navigation à gauche

• Utilisez le menu de gauche pour naviguer sur le site. Les icônes peuvent différer des exemples présentés dans ce guide en fonction des autorisations relatives aux fonctions octroyées à l'utilisateur.

#### Barre de recherche

• Utilisez la barre de recherche située dans le haut de l'écran pour trouver des fichiers précis. Sélectionnez vos critères de recherche, saisissez les renseignements et cliquez sur Entrée ou sur l'icône de loupe pour lancer une recherche. Vous trouverez de plus amples renseignements sur la recherche plus loin dans ce document.

#### Création d'une autorisation

• Cliquez sur l'option Créer de n'importe quel écran pour commencer à créer une nouvelle autorisation de location.

### Fonctions spécifiques à une page

### Menus Bureau et Propriétaire du fichier

- Les bureaux auxquels un Propriétaire de fichier a accès sont énumérés dans le menu Bureau.
- Le menu Propriétaire du fichier affiche par défaut l'utilisateur connecté (moi).
- Lorsque la sélection est modifiée dans l'un ou l'autre de ces menus, cette modification est effectuée dans l'ensemble du site.

#### Prolongation rapide depuis le tableau de bord

• Prolongez plusieurs locations directement à partir du tableau de bord ou sélectionnez une location individuelle pour afficher son fichier et le mettre à jour.

|     | Navigatio                        | n                                      | Prolongatio<br>depuis le table                                   | n rapide<br>au de bord       |                  | Créatio      | n d'une autoi    | risation |
|-----|----------------------------------|----------------------------------------|------------------------------------------------------------------|------------------------------|------------------|--------------|------------------|----------|
|     |                                  |                                        |                                                                  |                              |                  |              |                  |          |
|     |                                  | M INSURANCE NEW U                      | I COMPANY Q Recherche                                            |                              |                  |              |                  | CRÉER    |
| D a | Tableau de bord<br>Autorisations | MARDI, 19 DÉCEMBRE<br>Bonjour, testUse | r                                                                |                              | Tous les bureaux | •            | , Moi            | •        |
| Ê   | Factures                         | Auteur AFFIG                           | CHER TOUT →                                                      |                              |                  |              | SOUMET           | TRE      |
| Ē   | Facturation directe<br>Rapports  | ARRIVÉ À ÉCHÉANCE :                    | OÛ AUJOURD'HUI     ●     EN A1       ↑     Numéro de réclamation | Date de début de la location | Jours de retard  | urs suppléme | ntaires / raison | Message  |
| ¢   | Mesures à prendre                | GUDAVALLIOP                            | ENNORATI CL2726766723                                            | 25/09/2023                   | 81               | 3 🗧 🖬        | Veuillez séle 🔻  | -        |
| •   | Gestion des<br>utilisateurs      | GUDAVALLIOP                            | ENRATES, CL2726766111                                            | 25/09/2023                   | 81               |              | Veuillez séle 👻  | =        |
|     |                                  | GUDAVALLIPEN                           | NDEDNOR, CL272676672                                             | 25/09/2023                   | 81               |              | Veuillez séle 🔻  | <b>.</b> |
|     |                                  | MARKS, MARK                            | <u>Y</u> 234DLLD                                                 | 21/09/2022                   | 92               |              | Veuillez séle 👻  | =        |
|     |                                  | PADBERG, GAV                           | IN 434343434343434343434                                         | 11/10/2022                   | 409              |              | Veuillez séle 🔻  | <b>.</b> |
|     |                                  | TEST0808, TES                          | <u>T</u> 080820221253                                            | 28/09/2022                   | 208              |              | Veuillez séle 👻  | =        |
| -   | 3                                |                                        |                                                                  |                              |                  |              |                  |          |

# Résultats de recherche et filtres

### Critères de recherche

- Nom de famille : effectuez une recherche en saisissant un nom de famille complet ou une partie de celui-ci.
- Numéro de réclamation : effectuez une recherche en saisissant un numéro de réclamation complet ou une partie de celui-ci.
- Numéro du contrat de location : recherche exacte
- Numéro de réservation : recherche exacte
- **Recherche approximative :** saisissez le symbole % dans le champ du nom de famille pour obtenir une liste de tous les fichiers.

Pour localiser tous les fichiers, suivez les étapes suivantes :

- Saisissez le **symbole de pourcentage** dans la barre de recherche.
- Recherchez par nom de famille.
- Utilisez le filtre **Tous les statuts** pour afficher les résultats selon les critères suivants : réservation, ouverte, en attente, fermée ou annulée.

#### Résultats de recherche et filtres

Si une recherche ne génère qu'un résultat, le fichier s'ouvre sans que vous ayez à accéder à la page des résultats de recherche.

Si la recherche génère plusieurs résultats, l'écran Résultats de la recherche présente les fichiers et comprend des filtres supplémentaires vous permettant d'affiner les résultats, au besoin.

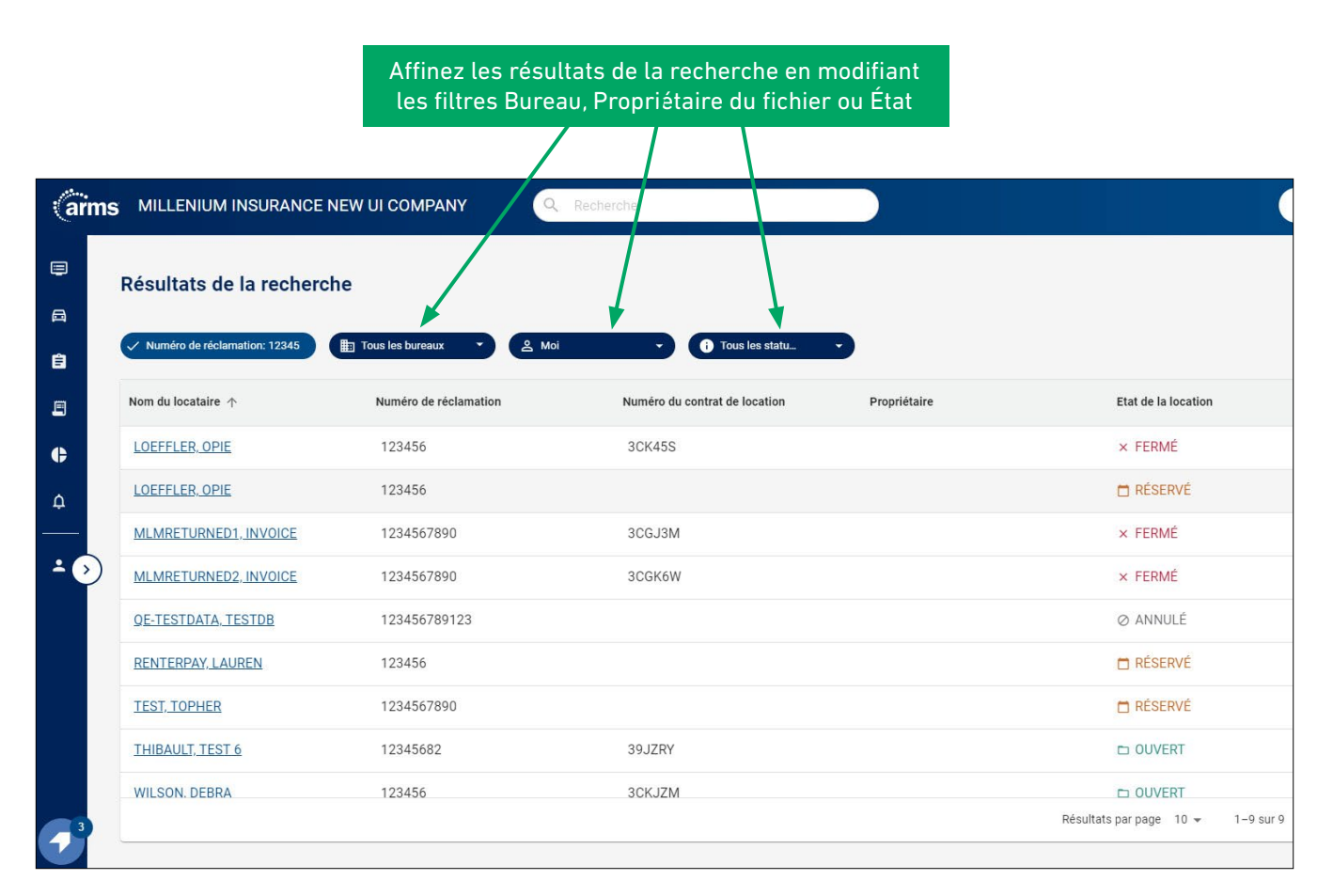

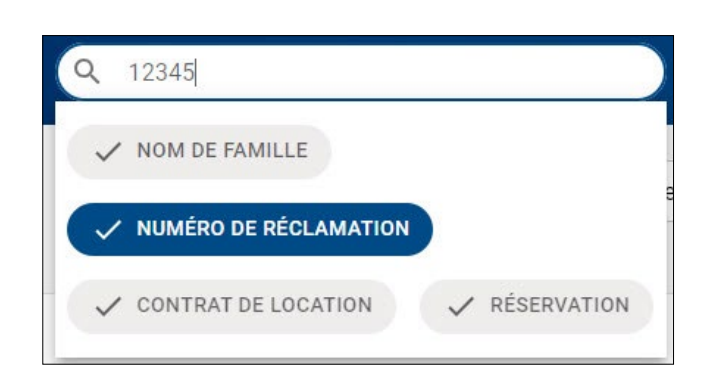

# Création d'une autorisation

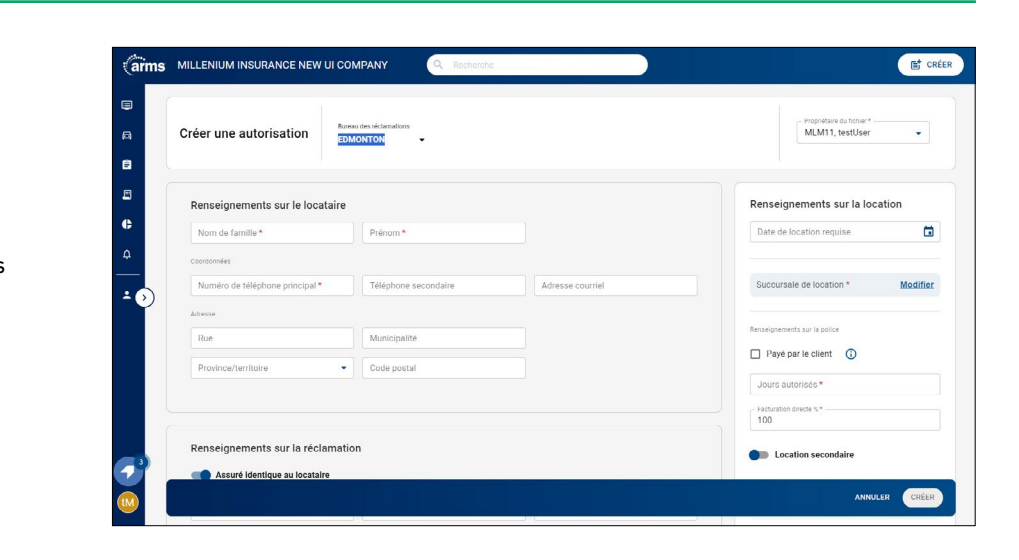

### Renseignements sur la location

Saisissez tous les renseignements pertinents requis sur la Location, le Locataire et l'Autorisation. Les champs obligatoires sont identifiés d'un astérisque rouge.

#### Recherche d'une succursale de location

#### Recherche par Emplacement, de Base ou Avancée

 Effectuez une recherche à l'aide d'une adresse, d'une ville et d'une province, ou d'un code postal.

#### **Recherche par description**

• Effectuez une recherche à l'aide d'un numéro GP/BR ou de mots-clés liés à l'emplacement (p. ex., 0101, Disney World, Times Square).

#### Recherche de succursales ouvertes maintenant

 Sélectionnez l'option Ouverte maintenant pour afficher uniquement les succursales qui sont actuellement ouvertes. Cliquez sur le lien se trouvant sous une succursale de location pour afficher ses heures d'ouverture des sept prochains jours.

#### Sélection d'une catégorie de véhicule

Pour sélectionner une catégorie de véhicule, cliquez sur Modifier. Le taux affiché comprend les taxes et les frais. Développez la section « Afficher les détails » pour afficher la répartition du tarif quotidien, des taxes et des frais.

#### Paiement du locataire

Au moment de créer une réservation devant être payée par le locataire, cochez la case Paiement du locataire et le pourcentage de facturation directe sera mis à jour à 0 %. Les tarifs de votre entreprise seront offerts au le client et la succursale sera avisée qu'elle est responsable de percevoir le paiement.

#### Recherche par atelier de réparation

Les ateliers de réparation se rempliront automatiquement en fonction du code postal du locataire.

Si l'atelier de réparation que vous avez saisi ne s'affiche pas, cliquez sur « Ajouter un nouvel atelier » et remplissez les champs Nom de l'atelier réparation et Numéro de téléphone, puis cliquez sur « Ajouter ».

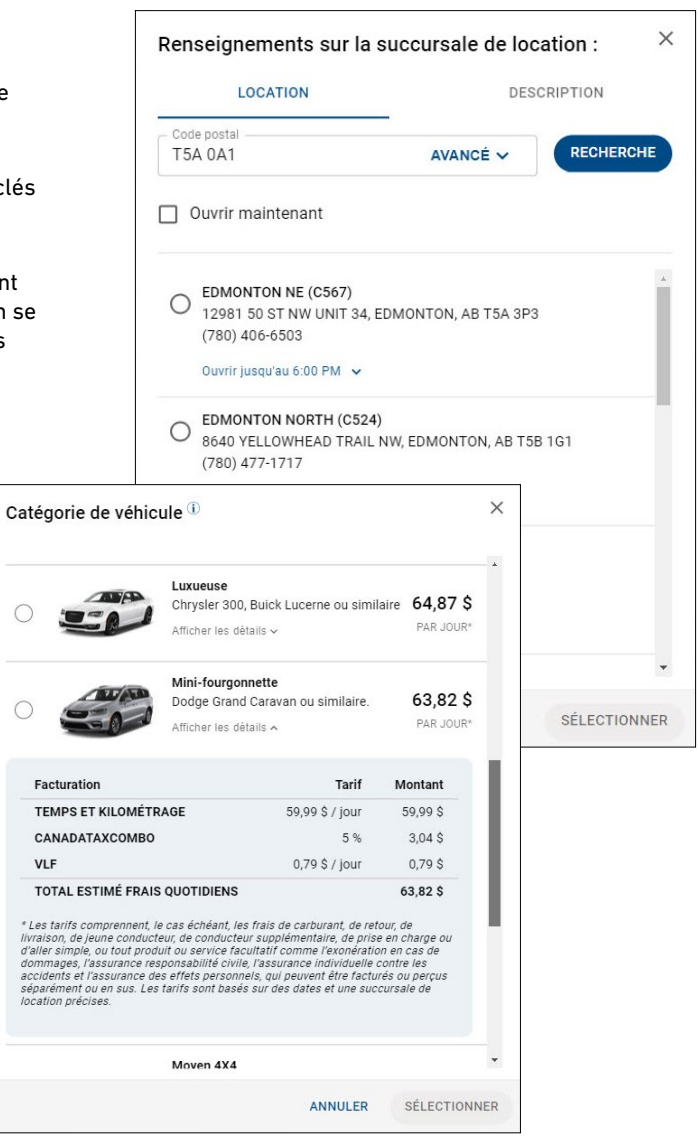

# Aperçu de l'autorisation

Gérez les autorisations réservées et ouvertes en accédant au fichier à partir du tableau de bord, de la page Autorisations ouvertes ou de la barre de recherche.

Les principaux renseignements sur la location se trouvent dans le calendrier de l'aperçu de l'autorisation.

**Bulle violette :** Indique la durée de l'autorisation.

**Icône d'une voiture et d'une clé :** La date de la prise du véhicule de location.

**Icône de clé à molette :** Date approximative de la fin de la période de location.

**Date d'aujourd'hui :** Mise en évidence dans une case bleue.

Journées de location :

Le nombre de jours de location utilisés par le client est indiqué dans le coin supérieur droit.

**Afficher les détails :** Développez cette section pour afficher les frais estimés et d'autres renseignements.

|                                  | ENIUM INSURA                                                                                                    | INCE NEW UI COMPANY                                                                                                    | (                                                                          | Q                                                                                                    | Recherch                                  | he                                                                                              |                                                           |                                                                                         |                                             |                                 |                       |                    |                                        |                   |                                        |                                                                        |                                                                                                    |                | Et cr     |
|----------------------------------|----------------------------------------------------------------------------------------------------|----------------------------------------------------------------------------------------------------|----------------------------------------------------------------------------|----------------------------------------------------------------------------------------------------|-------------------------------------------|-------------------------------------------------------------------------------------------------|-----------------------------------------------------------|-----------------------------------------------------------------------------------------|---------------------------------------------|---------------------------------|-----------------------|--------------------|----------------------------------------|-------------------|----------------------------------------|------------------------------------------------------------------------|----------------------------------------------------------------------------------------------------|----------------|-----------|
|                                  | TER, LAUREN                                                                                                    | Bureau des réclamations<br>EDMONTON -                                                                                                    | No de<br>Contr<br>Réser                                                    | e réclamatio<br>at de locatio<br>vation#:                                                                                                    | in: 123-<br>on#: 3FK<br>3FK               | 456<br>VCK<br>K19                                                                               |                                                           |                                                                                         |                                             |                                 |                       |                    |                                        |                   |                                        | Propriétal<br>MLM11                                                    | e du fichier '<br>, testUser                                                                                                    | r              | •         |
|                                  | ⊜                                                                                                    | 1                                                                                                    | Aperç                                                                      | u de l'au                                                                                                    | Itorisati                                 | on®                                                                                             |                                                           |                                                                                         |                                             |                                 |                       |                    |                                        |                   |                                        |                                                                        |                                                                                                    | Jours de       | location: |
| Mes                              | sage                                                                                                    |                                                                                                    |                                                                            |                                                                                                    |                                           |                                                                                                 |                                                           |                                                                                         |                                             | 1                               |                       |                    |                                        |                   |                                        |                                                                        |                                                                                                    |                |           |
|                                  |                                                                                                    |                                                                                                    | 0                                                                          |                                                                                                    | -0-                                       | -0                                                                                              | -0                                                        | 0                                                                                       | <u> </u>                                    |                                 | -0-                   |                    | -0-                                    | -0                |                                        |                                                                        | -0-                                                                                                    | -0-            |           |
| -                                | LOCATION                                                                                                    | ATELIER DE<br>RÉPARATION                                                                                                    | déc                                                                        | déc.                                                                                                    | déc.                                      | déc.                                                                                            | déc.                                                      | déc. c                                                                                  | No. d                                       | ic. ( 440                       |                       | déc.               | déc.                                   | déc.              | déc. dé                                | z. déc.                                                                | déc.                                                                                                    | déc.           | déc.      |
| EDMC<br>12981<br>EDMO<br>(780) 4 | DNTON NE (C567)<br>50 ST NW UNIT 34<br>NTON, AB T5A 3P3<br>406-6503                                                                                                    |                                                                                                    | AFFIC                                                                      | 12<br>mar.                                                                                                    | 13<br>mer                                 | 14<br>jeu                                                                                       | 15<br>wn. :                                               | 16 sam o                                                                                | 17 1<br>um b                                | 8 19<br>m                       | 20<br>mer             | 21<br>jet.         | 22<br>ven                              | 23<br>sam         | 24 2<br>dim. lu<br>DÉFI                | S 26<br>mar                                                            | 27<br>mer.                                                                                                    | 28<br>Jeu<br>P | 29<br>ven |
| Ouvrirj                          | usqu'au 6.00 PM                                                                                                    |                                                                                                    |                                                                            |                                                                                                    |                                           |                                                                                                 |                                                           |                                                                                         |                                             |                                 |                       |                    |                                        |                   |                                        |                                                                        |                                                                                                    |                |           |
| Not                              | e                                                                                                    |                                                                                                    | Rer                                                                        | nseignen                                                                                                    | nents si                                  | ur la réc                                                                                       | lamatio                                                   | n                                                                                       |                                             |                                 |                       |                    |                                        |                   |                                        |                                                                        |                                                                                                    |                |           |
|                                  |                                                                                                    |                                                                                                    |                                                                            | Assuré i                                                                                                    | identique                                 | au locata                                                                                       | aire                                                      |                                                                                         |                                             |                                 |                       |                    |                                        |                   |                                        |                                                                        |                                                                                                    |                |           |
|                                  |                                                                                                    |                                                                                                    | Nu                                                                         | méro de récla                                                                                                    | mation*                                   |                                                                                                 |                                                           |                                                                                         | Type de                                     | réclamation                     |                       |                    |                                        |                   |                                        |                                                                        |                                                                                                    |                |           |
|                                  |                                                                                                    |                                                                                                    |                                                                            | 3450                                                                                                    |                                           |                                                                                                 |                                                           |                                                                                         | Assur                                       | 8                               |                       |                    |                                        | <u> </u>          | ate de la p                            | rte                                                                    |                                                                                                    |                | •         |
|                                  |                                                                                                    |                                                                                                    |                                                                            |                                                                                                    |                                           |                                                                                                 |                                                           |                                                                                         |                                             |                                 |                       |                    |                                        | II CONTRACTOR IN  |                                        |                                                                        |                                                                                                    |                |           |
|                                  | < <u>(</u>                                                                                                    | -000                                                                                                    | -0(                                                                        | <u> </u>                                                                                                    | >                                         | <b>∽</b> -€                                                                                     | •                                                         | •                                                                                       |                                             | -0-                             | -0-                   | -0-                | -0-                                    | -0                | -0-                                    | -0-                                                                    | -0                                                                                                    | >              | ]         |
|                                  | déc.<br>11<br>Iun.                                                                                                    | déc. déc. déc.<br>12 13 14<br>mar. mer. ieu.                                                                                                    | déc. de<br>15 1<br>ven. sa                                                 | 6 1<br>m. di                                                                                                    |                                           | éc.<br>18<br>un.                                                                                | déc.<br>19<br>mar.                                        | déc.<br>20<br>mer.                                                                      | déc.<br>21<br>ieu.                          | déc.<br>22<br>ven.              | déc.<br>23<br>sam.    | déc.<br>24<br>dim. | déc.<br>25<br>Iun.                     | déc<br>26<br>mar  | déc.<br>27<br>mer.                     | déc.<br>28<br>ieu.                                                     | déc.<br>29<br>ven.                                                                                                    | <b>&gt;</b>    |           |
|                                  | déc.<br>11<br>Iun.                                                                                                    | déc. déc. déc.<br>12 13 14<br>mar. mer. ieu.<br>utorisation                                                                                                    | déc. de<br>15 1<br>ven. sa                                                 | éc, dé<br>6 1<br>im, di                                                                                                    | 6c. d<br>7 1<br>m. i                      | éc.<br>18<br>un.                                                                                | déc.<br>19<br>mar.                                        | déc.<br>20<br>mer.                                                                      | déc.<br>21<br>jeu.                          | déc.<br>22<br>ven.              | déc.<br>23<br>sam.    | déc.<br>24<br>dim. | déc.<br>25<br>Jun.                     | déc<br>26<br>mar  | déc.<br>27<br>mer.                     | déc.<br>28<br>ieu.                                                     | déc.<br>29<br>ven.                                                                                                    | <b>&gt;</b>    |           |
|                                  | déc.<br>11<br>Jun,<br>Frais d'a                                                                                                    | déc. déc. déc.<br>12 13 14<br>mar. mer. leu.<br>uutorisation<br>Pleine grandeur                                                                                                    | déc. de<br>15 1<br>ven. sa<br>Facturation<br>Limites d<br>Nombre t         | éc. dé<br>6 1<br>im. dir<br>on directr<br>e la polic<br>otal de jo                                                                                                    | e: 100%<br>e: 0,00<br>ours aut            | éc.<br>18<br>un.<br>\$ / 750,<br>orisés:                                                        | 0<br>déc.<br>19<br>mar.                                   | déc.<br>20<br>mer.                                                                      | déc.<br>21<br>ieu.                          | déc.<br>22<br>ven.              | déc.<br>23<br>sam.    | déc.<br>24<br>dim, | déc.<br>25<br>Iun.                     | déc<br>26<br>mar  | déc.<br>27<br>mer.                     | déc<br>28<br>ieu                                                       | déc.<br>29<br>ven.                                                                                                    | >              |           |
|                                  | déc.<br>11<br>Iun.<br>Frais d'a<br>Frais de la                                                                                                    | odec. dec. dec.<br>12 13 14<br>mac mer. ieu.<br>utorisation<br>Pleine grandeur<br>ocation                                                                                                    | déc. de<br>15 1<br>ven. sa<br>Facturatik<br>Limites d<br>Nombre t          | on directo<br>e la polic<br>otal de jo                                                                                                    | e: 100%<br>e: 0,00<br>ours aut            | ¢c.<br>18<br>un.<br>\$ / 750,<br>orisés:                                                        | 0<br>déc.<br>19<br>mar.<br>00 \$<br>3                     | déc.<br>20<br>mer.                                                                      | déc.<br>21<br>ieu.                          | déc.<br>22<br>ven.              | déc.<br>23<br>sam.    | déc.<br>24<br>dim. | déc.<br>25<br>lun.                     | déc<br>26<br>mar  | déc.<br>27<br>mer.                     | déc.<br>28<br>leu.                                                     | déc.<br>29<br>ven.                                                                                                    | >              |           |
|                                  | déc.<br>11<br>Inn.<br>Frais d'a<br>Frais de la<br>Desc<br>TEM                                                                                                    | o o o o o o o o o o o o o o o o o o o                                                                                                    | déc. de<br>15 1<br>ven. sa<br>Facturation<br>Limites d<br>Nombre t         | éc. dé<br>6 1<br>m. dir<br>on directr<br>e la polic<br>otal de jo                                                                                                    | e: 100%<br>e: 100%<br>ours aut            | éc.<br>18<br>10,<br>\$ / 750,<br>orisés:                                                        | .00 \$<br>3                                               | déc.<br>20<br>mer.<br>arif                                                              | déc.<br>21<br>jeu.                          | déc.<br>22<br>ven.              | déc.<br>23<br>sam     | déc.<br>24<br>dim. | déc.<br>25<br>Jun.                     | déc<br>26<br>mar  | déc.<br>27<br>mer.                     | 0<br>déc.<br>28<br>ieu.                                                | déc.<br>29<br>ven.                                                                                                    | >              |           |
|                                  | déc.<br>11<br>Jan.<br>Frais d'a<br>Frais de la<br>Dess<br>TEM<br>AUC                                                                                                    | olic olic okc.<br>12 13 14<br>max mac ike.<br>Utorisation<br>Pleine grandeur<br>uccilion<br>prs Et KILOMÉTRAGE<br>UK PRAJS DE KILOMÉTRAGE                                                                                                    | déc. de<br>15 1<br>ven. sa<br>Facturatio<br>Limites d<br>Nombre t          | éc. dé<br>6 1<br>m. di<br>e la polic<br>otal de jo                                                                                                    | e: 100%<br>e: 100%<br>e: 0,00<br>ours aut | éc.<br>18<br>un.<br>\$ / 750,<br>orisés:                                                        | -0<br>déc.<br>19<br>mar.<br>,00 \$<br>3<br>Th<br>44<br>0, | déc.<br>20<br>mer.<br>arif<br>0,99 \$ / 1                                               | déc.<br>21<br>ieu.<br>par jour^             | déc.<br>22<br>ven.              | déc.<br>23<br>sam.    | déc.<br>24<br>dim. | déc.<br>25<br>Iun.                     | déc<br>26<br>mar  | déc.<br>27<br>mer.                     | 0<br>déc.<br>28<br>Hu.<br>122,<br>0,                                   | o(<br>29<br>ven.                                                                                                    | >              |           |
|                                  | <ul> <li>closed of the second second sec</li></ul> | ole ole ole ole ole ole ole ole ole ole                                                                                                    | déc de<br>15 1<br>ven. sa<br>Facturation<br>Limites d<br>Nombre t          | e. dé<br>6 1<br>m. di<br>e la polic<br>otal de jo                                                                                                    | e: 100%<br>se: 0,00                       | éc.<br>18<br>un.<br>\$ / 750,<br>orisés:                                                        | 0<br>dde.<br>19<br>mar.<br>,00 \$<br>3<br>Ta<br>41<br>0,  | déc.<br>20<br>mer.<br>arif<br>0,99 \$ / 1<br>,00 \$ / M                                 | déc.<br>21<br>jeu.                          | déc.<br>22<br>ven.<br>(3 Jours) | déc.<br>23<br>sam.    | déc.<br>24<br>dim. | déc.<br>25<br>lun                      | déc<br>266<br>mar | déc.<br>27<br>mer.                     | 0-<br>28<br>ieu.<br>122,<br>0,<br>122,                                 | déc.<br>29<br>ven.<br>70tal<br>97 \$<br>00 \$                                                                                                    | >              |           |
|                                  | 4 0<br>déc.<br>11<br>Jun,<br>Frais de la<br>Desse<br>TEM<br>AUC<br>TOT.<br>Taxes/JSu)                                                                                                    | ole de de de<br>trans me he<br>utorisation<br>Pleine grandeur<br>occilion<br>cription<br>conten<br>trans de kilométrace<br>un Frais de kilométrace<br>un ses spais de locario<br>pobliments es sus                                                                                                    | O dec. or<br>15 1<br>ven. sa<br>Facturatid<br>Limites d<br>Nombre t        | on directro<br>on directro<br>e la políc<br>otal de jo                                                                                                    | 2<br>7 1<br>m. i<br>e: 100%               | éc.<br>18<br>\$/750,<br>orisés:                                                                 | 0<br>dec.<br>19<br>mar.<br>,00 \$<br>3<br>T1<br>41<br>0,  | déc.<br>20<br>mer.<br>arif<br>0,99 \$ / 1<br>,00 \$ / M                                 | déc.<br>21<br>jeu.<br>par jour*             | déc.<br>22<br>ven.<br>(3 Jours) | déc.<br>23<br>sam.    | déc.<br>24<br>dim. | 0-0-0-0-0-0-0-0-0-0-0-0-0-0-0-0-0-0-0- | déc<br>26<br>mar  | déc.<br>27<br>mer.                     | 046.<br>28<br>jeu.<br>122,<br>0,<br>122,                               | déc.<br>29<br>ven.<br>501<br>57 \$<br>500 \$<br>57 \$                                                                                                    |                |           |
|                                  | 4 0<br>dec.<br>11<br>Jun,<br>Frais de la<br>Desse<br>TEM<br>AUC<br>TOT.<br>Taxret/Stu                                                                                                    | ole ole ole ole ole ole ole ole ole ole                                                                                                    | oc. d<br>15 1<br>ven. sa<br>Facturatic<br>Limites d<br>Nombre t<br>SE      | o directo<br>m directo<br>e la polici                                                                                                    | e: 100%                                   | ec.<br>18<br>18<br>1<br>1<br>1<br>1<br>1<br>1<br>1<br>1<br>1<br>1<br>1<br>1<br>1<br>1<br>1<br>1 | déc.<br>19<br>mar.<br>00 \$<br>3<br>Tr<br>44<br>0,        | 0460<br>20<br>mer.<br>arif<br>0,99 \$ / 10<br>0,00 \$ / M                               | déc.<br>21<br>ieu.                          | déc.<br>22<br>ven.              | déc.<br>23<br>sam     | déc.<br>24<br>dim. | déc.<br>25<br>lun                      | déc<br>26<br>mar  | 0-0-0-0-0-0-0-0-0-0-0-0-0-0-0-0-0-0-0- | 046.<br>28<br>1990.<br>1222.<br>0.<br>1222.                            | déc.<br>29<br>ven.<br>97 \$<br>00 \$<br>97 \$                                                                                                    | •              |           |
|                                  | Constraints of the second second seco       | ele de contratorio de contratorio de                                                                                                    | odec. do<br>15 1<br>ven. sa<br>Facturatic<br>Limites d<br>Nombre t         | 5 de 1<br>6 1<br>m. di<br>9 la políciona de la políciona de la políciona de jo                                                                                                    | e: 100%                                   | ¢c. (1)                                                                                         | déc.<br>19<br>mar.<br>00 \$<br>3<br>Th<br>40<br>0,        | déc.<br>20<br>mer.<br>arif<br>0,99 \$ / J<br>0,99 \$ / J<br>Tarif<br>5 %                | déc.<br>21<br>ieu.                          | déc.<br>22<br>ven.<br>(3 Jours) | dec.<br>23<br>sam.    | déc.<br>24<br>dim. | 0-<br>25<br>Jun                        | déc<br>26<br>mar  | o-<br>déc.<br>27<br>mer.               | déc.<br>28<br>ieu.<br>1<br>122,<br>0,<br>122,<br>1<br>122,             | o<br>déc.<br>29<br>ven.<br>ven.<br>00 S<br>97 S<br>00 S<br>97 S                                                                                                | >              |           |
|                                  | C O<br>déc.<br>11<br>Lan.<br>Frais d'a<br>Frais d'a<br>Desse<br>TEM<br>AUC<br>TOT<br>TOT<br>TOT<br>TOTAL                                                                                                    | dec dec dec<br>11 13 13 14 14 14 14 14 14 14 14 14 14 14 14 14                                                                                                    | dec de<br>15 1<br>Ven sa<br>Facturatik<br>Limites d<br>Nombre t            | 5 46 1<br>6 1<br>m. di                                                                                                    | e: 100%                                   | ¢c. (1)<br>(1)<br>(2)<br>(2)<br>(2)<br>(2)<br>(2)<br>(2)<br>(2)<br>(2)<br>(2)<br>(2             | 000 \$<br>3<br>71<br>44<br>0,                             | déc.<br>20<br>mer.<br>avif<br>0,99 \$ / 1<br>5 %.<br>5 %.<br>0,79 \$ / 1                | déc.<br>21<br>jeu.<br>par jour <sup>4</sup> | déc.<br>22<br>ven.<br>(3 Jours) | 0<br>c4c<br>23<br>sam | déc.<br>24<br>dim. | déc.<br>25<br>lun.                     | déc<br>26<br>mar  | o-<br>déc.<br>27<br>met.               | (déc.<br>28<br>leu.<br>122,<br>0,<br>122,<br>6,<br>2,                  | O         déc.           29         ven.           ven.         déc.           97 \$         00 \$           97 \$         00 \$           97 \$         37 \$ | •              |           |
|                                  | Construction of the second second sec       | dec dec cec<br>2 13 13 14<br>2 13 14<br>2 15 15<br>2 15 15<br>2 15<br>2 15<br>2 15 | dec de<br>15 1<br>Ven sa<br>Facturatik<br>Limites d<br>Nombre t<br>SE<br>N | D Control of the second second sec | e: 100%                                   | ¢c.<br>18<br>19<br>\$ / 750,<br>orisés:                                                         | • • • • • • • • • • • • • • • • • • •                     | déc.<br>20<br>mer.<br>arif<br>0,99 \$ / J<br>0,00 \$ / M<br>Tarif<br>5 %<br>0,79 \$ / J | déc.<br>21<br>jeu.<br>par jour <sup>4</sup> | déc.<br>22<br>ven.<br>(3 Jours) | 0<br>23<br>sam.       | déc.<br>24<br>dim. | déc.<br>25<br>Iun                      | déc<br>mar        | 0-<br>062.<br>27<br>met.               | déc.<br>28<br>jeu.<br>122,<br>0,<br>122,<br>122,<br>122,<br>122,<br>8, | déc.<br>29<br>ven.<br>97 \$<br>00 \$<br>97 \$<br>00 \$<br>97 \$<br>77 \$<br>87 \$<br>97 \$                                                                     | •              |           |

# Prolonger et définir le dernier jour

**Prolongez** ou **définissez le dernier jour** en cliquant sur l'un des boutons pour développer le menu. Entrez le nombre de jours ou sélectionnez la date en cliquant sur l'icône de calendrier, entrez une raison (facultative) et enregistrez vos modifications en cliquant sur le bouton situé dans le coin droit du menu.

a

e

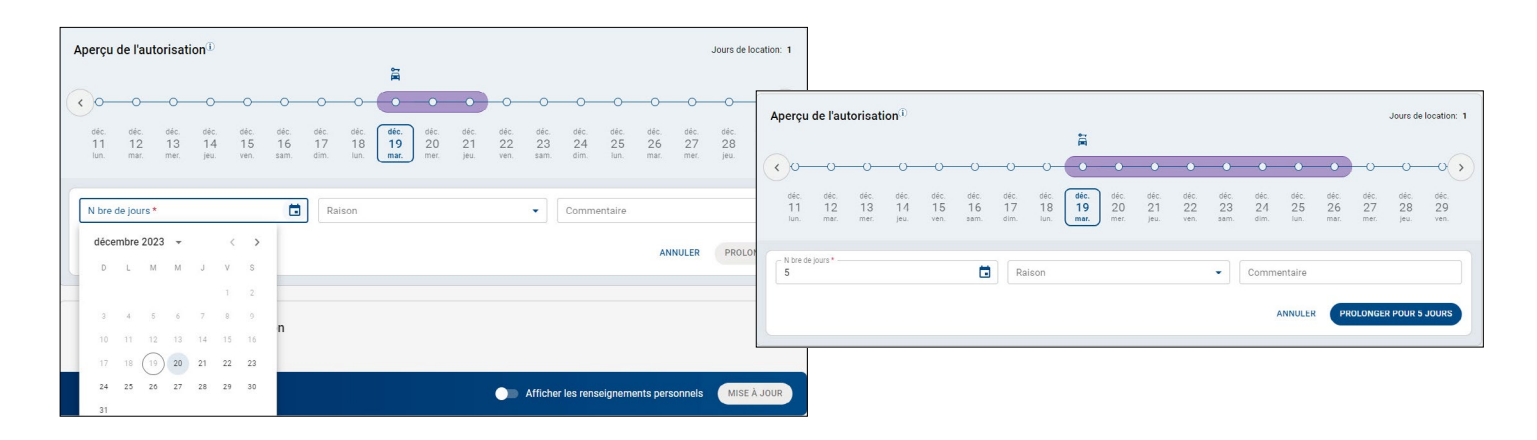

Les tarifs et les prix sont donnés à titre d'exemple seulement.

### **Autorisations ouvertes**

Pour afficher **toutes les locations** pour lesquelles vous avez autorisé la facturation directe, accédez à l'écran Autorisations ouvertes dans le menu de gauche. La liste des fichiers comprend également les autorisations dont le dernier jour de location est défini.

**Remarque** : le tableau de bord affiche toutes les locations **En retard**, À remettre aujourd'hui ou **En attente**. Les autorisations dont le dernier jour de location est défini ne sont pas affichées.

#### Filtres

Utilisez des filtres pour afficher les fichiers en fonction de critères précis, y compris le type de réclamation, l'état du véhicule, l'état ou le dernier jour autorisé.

Lorsque le filtre Dernier jour autorisé est appliqué, les résultats comprennent les fichiers dont le dernier jour de location autorisé est la date sélectionnée ou une date antérieure.

| arm        | MILLENIUM INSURANCE NEW UI COMPANY             | Q Recherche           |                  |                      |                           | CRÉER                      |                               |                       |                     |                |           |
|------------|------------------------------------------------|-----------------------|------------------|----------------------|---------------------------|----------------------------|-------------------------------|-----------------------|---------------------|----------------|-----------|
|            | Autorisations ouvertes                         |                       | Tous les bureaux |                      | & Moi                     | •                          |                               |                       |                     |                |           |
| ė          | + FILTRES                                      |                       |                  |                      |                           | Filtres                    |                               |                       |                     |                | ×         |
| Ξ          | Nom du locataire 🛧                             | Numéro de réclamation |                  | Numéro du contrat de | e location                |                            |                               |                       |                     |                |           |
| ¢          | GUDAVALLU NAVEEN                               | CL2726766723KJK       |                  | 39J3KH               |                           | Dernière date d'a          | autorisation                  | Reche                 | ercher l'État ou la | a province     | •         |
| <b>A</b>   | GUDAVALLI.NAVEENZ                              | CL2726766712          |                  | 396194               |                           |                            |                               |                       |                     |                |           |
| <b>∸</b> ⊙ | GUDAVALLIOPENNORATES. GUDAVALLIOPENNORATES     | CL2726766723          |                  | 3CY035               |                           |                            |                               |                       |                     |                |           |
|            | GUDAVALLIOPENRATES.GUDAVALLIOPENRATES          | CL2726766111          |                  | 3CXYX6               |                           | Type de réclamation        |                               |                       |                     |                |           |
|            | GUDAVALLIPENDEDNORATES. GUDAVALLIPENDEDNORATES | CL272676672           |                  | 3CY03V               |                           | Toutes                     | Assuré                        | O Tiers               | O Non as:           | suré 🔿 Vol     |           |
|            | MARKS_MARKY                                    | 234DLLD               |                  | 39JMC7               |                           |                            |                               |                       |                     |                |           |
|            | PADBERG_GAVIN                                  | 4343434343434343434   |                  | 39LSHG               |                           | État du véhicule           |                               |                       |                     |                |           |
|            | TESTER. LAUREN                                 | 123456                |                  | 3FKVCK               |                           |                            | <ul> <li>Véhicules</li> </ul> | Véhicules             |                     |                |           |
| - →        |                                                |                       |                  |                      | Résultats par page 10 👻 1 | <ul> <li>Toutes</li> </ul> | O carrossables                | O non-<br>carrossable | S Perte to          | otale          |           |
| •          |                                                |                       |                  |                      |                           |                            |                               |                       |                     |                |           |
|            |                                                |                       |                  |                      |                           |                            |                               |                       |                     |                |           |
|            |                                                |                       |                  |                      |                           |                            |                               |                       | ANNULER             | ENREGISTRER LE | S FILTRES |

# Mesures à prendre

Vous pouvez accéder à la page Mesures à prendre en cliquant sur l'icône de cloche située dans la barre de navigation de gauche. La page Mesures à prendre présente les fichiers qui comprennent une demande de prolongation ou un message de l'atelier de réparation ou de la succursale de location, qui peuvent être filtrés par propriétaire du fichier ou par bureau.

| CUDAV  |                               |                   |                |                        | Date de reception $\psi$ |
|--------|-------------------------------|-------------------|----------------|------------------------|--------------------------|
| GODAV  | ALLIPENDEDNORAT, GUDAVALLIPEN | CL272676672       | TESTUSER NEWUI | Succursale de location | 23-09-25                 |
| GUDAV  | ALLIOPENNORATES. GUDAVALLIOPE | CL2726766723      | TESTUSER NEWUI | Succursale de location | 23-09-25                 |
| GUDAV  | ALLIOPENRATES. GUDAVALLIOPENR | CL2726766111      | TESTUSER NEWUI | Succursale de location | 23-09-25                 |
| PADBER | RG. GAVIN                     | 43434343434343434 | TESTUSER NEWUI | Succursale de location | 22-10-19                 |
| MARKS  | S. MARKY                      | 234DLLD           | TESTUSER NEWUI | Succursale de location | 22-09-21                 |
| TEST08 | 808, TEST                     | 080820221253      | TESTUSER NEWUI | Succursale de location | 22-08-08                 |

# **Facturations directes**

L'écran Facturation directe présente les demandes de facturation directe dont l'état est **Non attribuée, Réservation** ou **Ouverte**, classées par onglets. L'onglet par défaut est Non attribuée. Cliquez sur les autres onglets pour afficher plus de fichiers ou pour modifier les sélections du menu déroulant Bureau et Propriétaire du fichier. L'accès aux facturations directes est basé sur les autorisations octroyées à l'utilisateur.

|                |                                  | C                     | liquez su | r les onglets                  | pour affich         | er les fichiers    |   |                                 |          |
|----------------|----------------------------------|-----------------------|-----------|--------------------------------|---------------------|--------------------|---|---------------------------------|----------|
| arms           | MILLENIUM INSURANCE NEW L        | II COMPANY            | Q Reche   | rche                           |                     |                    |   |                                 | CRÉER    |
| <b>₽</b>       | Facturation directe rejetée      |                       |           |                                | OFFICE 2            |                    | • | 온 Moi                           | •        |
| € <sup>3</sup> | NON ATTRIBUÉ ? RÉSERVATION 0     | OUVERT 0              |           |                                |                     |                    |   | sc                              | DUMETTRE |
| •              | Nom du locataire                 | Numéro de réclamation |           | Date de réception $~\uparrow~$ | Etat de la location | Assigner un bureau |   | Désigner un responsable         |          |
| Ť.             | QE-ONLY-DO-NOT-TOUCH, QE-ONLY-DO | FDG3423423423         |           | 12/12/2023                     | C RÉSERVÉ           | OFFICE 2           | • | Sélectionner un propriétaire 👻  | ^        |
| ф<br>          | QE-ONLY-DO-NOT-TOUCH, QE-ONLY-DO |                       |           | 12/12/2023                     | C RÉSERVÉ           | OFFICE 2           | • | Sélectionner un propriétaire 👻  | ~        |
| <b>∸ ⊙</b>     |                                  |                       |           |                                |                     |                    |   |                                 |          |
| <b>7</b>       |                                  |                       |           |                                |                     |                    |   | Résultats par page 10 👻 1-2 sur | 2 < >    |

# Approuver/rejeter les demandes de facturation directe

### Gérer les demandes non attribuées

Cliquez sur le fichier, mettez à jour les renseignements pertinents, puis attribuezle au Propriétaire du fichier; le fichier sera alors transféré dans l'onglet Réservation ou Ouverte à des fins d'examen.

### Affichages multiples

Cliquez sur le chevron situé à droite pour obtenir un aperçu rapide de la demande de facturation directe, ou cliquez sur le nom du locataire pour ouvrir le fichier.

### Accepter/rejeter

Fournissez les renseignements pertinents et acceptez ou refusez la demande. Passez le curseur au-dessus du bouton Accepter pour afficher une liste des renseignements requis pour terminer le processus d'autorisation.

| Facturation dire                                      | cte rejetée Bureau des n<br>OFFICE 2 | Sanatore No de locianation:<br>Contrat de lociatore:<br>Néservatorie: 279447                                                                                                    | Pisoriktaire du fichier *<br>Recherche/Sélectionner<br>Pisoriktaire secondaire<br>Recherche/Sélectionner |
|-------------------------------------------------------|--------------------------------------|----------------------------------------------------------------------------------------------------|----------------------------------------------------------------------------------------------------|
|                                                       | ı                                    | Aperçu de l'autorisation <sup>(1)</sup>                                                                                                    |                                                                                                    |
| Message                                               |                                      | in a second second seco |                                                                                                    |
| SUCCURSALE DE                                         | ATELIER DE<br>RÉPARATION             |                                                                                                    | <u> </u>                                                                                                 |
| FENTON (0157)                                         |                                      | ofec ofec dec dec dec dec dec dec dec dec dec d                                                                                                    | tec. dec. dec. dec. dec.<br>24 25 26 27 28<br>lim. lun. mar. mer. jeu.                                   |
| 1121 GRAVOIS RD<br>FENTON, MO 63026<br>(636) 349 2217 |                                      |                                                                                                    | Veuitiez tournir i<br>renseignements                                                                     |
| Ouvrir jusqu'au 6:00 PM                               |                                      |                                                                                                    | Attribution des fi                                                                                       |
| Note                                                  |                                      | Renseignements sur la réclamation                                                                                                    | Propriéfaire p Renseignements                                                                            |
|                                                       |                                      | Assurè identique au locataire                                                                                                    | Prénom     Nom de fami     État du véfuic                                                                |
|                                                       |                                      | Nom de familie *                                                                                                    | Renseignements                                                                                           |

## Factures

L'écran Factures présente les factures organisées en fonction de la configuration de l'entreprise. L'accès aux factures est basé sur les autorisations octroyées à l'utilisateur. Les affichages des partenaires peuvent varier en fonction des fonctions du compte utilisées pour la facturation.

### Affichages multiples

Cliquez sur le chevron situé à droite pour développer la section et consultez les détails de la facture. Vous pouvez approuver ou rejeter le paiement dans cet affichage; sinon, cliquez sur le nom du locataire pour afficher le fichier en entier.

### Filtrage

Modifiez la liste de factures en modifiant les menus déroulants Bureau ou Propriétaire du fichier.

### Enregistrer/Imprimer le PDF

Téléchargez un PDF comprenant la liste de toutes les factures ou une facture individuelle en cliquant sur le bouton Enregistrer/Imprimer le PDF à l'écran approprié.

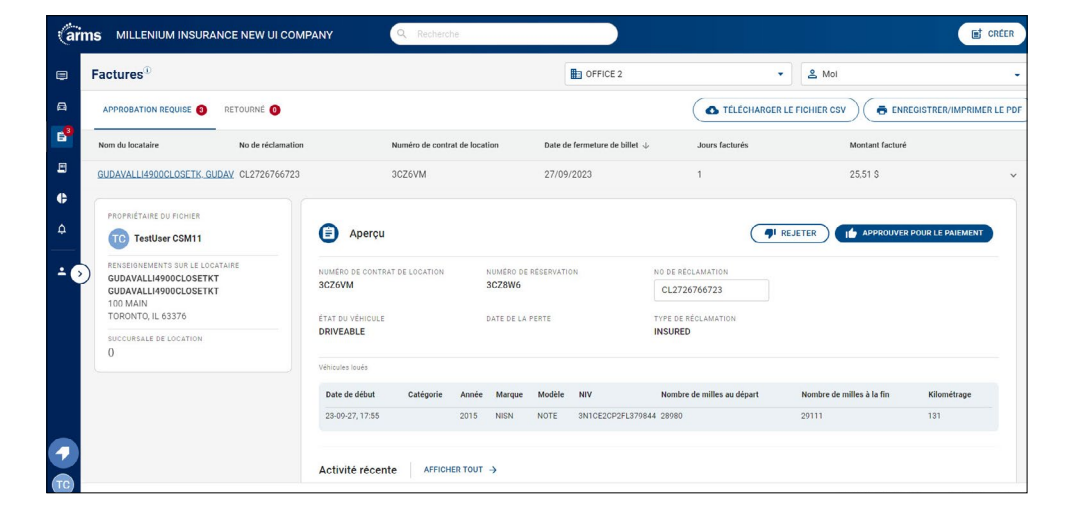

# **Production de rapports**

Puisque cette fonction est fortement utilisée dans l'ensemble du site, les rapports ne fourniront que des mesures de rendement. Les fichiers devant être examinés se trouvent dans le tableau de bord. Des types de fichiers précis peuvent être trouvés à l'aide des filtres de la page Autorisations ouvertes.

#### Modifier l'affichage

Modifiez l'affichage des rapports en cliquant sur « Propriétaire du fichier » (si applicable), sur « Atelier de réparation » ou sur l'onglet « Bureau des réclamations ».

### Filtrage

Filtrez par Bureau des réclamations, Type de réclamation et Contrats ouverts/fermés. Cliquez sur un élément pour produire un rapport sur cet expert en sinistres, atelier de réparation ou bureau des réclamations.

| s MILLENIUM INSUF           | RANCE NEW UI COM          | IPANY                 | Q Rechercho                                                | 5                          |                   |                | - Bureau des réclamation | 16-                      |                  |
|-----------------------------|---------------------------|-----------------------|------------------------------------------------------------|----------------------------|-------------------|----------------|--------------------------|--------------------------|------------------|
| *Les montants en dollars ne | comprennent pas les taxes | et les suppléments go | uvernementaux                                              |                            |                   |                | Tous les bur             | pe de réclamation        |                  |
| BUREAU DES RÉCLAMATI        | ATELIER DE RÉP            | ARATION PROPRI        | ÉTAIRE DU FICHIER<br>Pourcentage de<br>facturation directe | Heures de main-<br>d'œuvre | Jours de location | Jours Autorisé | Jours de retard          | Prolongations            | Billets en cours |
| EDMONTON                    | 632,10                    | 35,64                 | 92.1%                                                      | 1.9                        | 2.2               | 64.4           | 0.0                      | 0.9                      | 17               |
|                             |                           |                       |                                                            |                            |                   |                |                          |                          |                  |
|                             |                           |                       |                                                            |                            |                   |                |                          |                          |                  |
|                             |                           |                       |                                                            |                            |                   |                |                          |                          |                  |
|                             |                           |                       |                                                            |                            |                   |                |                          |                          |                  |
|                             |                           |                       |                                                            |                            |                   |                | Re                       | sultats par page 🛛 100 👻 | 1-1 sur 1 <      |
| TOTAUX MOYENS               | 632,1                     | 35,64                 | 92.1                                                       | 1.9                        | 2.2               | 64.4           | 0.0                      | 0.9                      | 17.0             |

### Utilisateur administrateur

La page Utilisateur administrateur dresse la liste de tous les utilisateurs, de leur bureau et de leurs adresses de courriel. Cliquez sur l'onglet « Utilisateurs » ou « Rôles » pour modifier un profil existant. Utilisez le bouton Créer pour ajouter un nouvel utilisateur.

| lom                                                                                            |                      | Langue de correspondance   |
|------------------------------------------------------------------------------------------------|----------------------|----------------------------|
| Prénom *                                                                                       | Nom de famille *     | Langue de correspondance 🔹 |
| ntreprise                                                                                      | Propriété du fichier |                            |
| MILLENIUM INSURANCE NEW U                                                                      | II COMPANY - Aucun   | •                          |
|                                                                                                |                      |                            |
| oordonnées                                                                                     |                      |                            |
| oordonnées<br>Numéro de téléphone *                                                            | Adresse courriel *   |                            |
| Coordonnées<br>Numéro de téléphone *<br>Ajouter une note au journal (facu                      | Adresse courriel *   |                            |
| Coordonnées<br>Numéro de téléphone *<br>Ajouter une note au journal (fact                      | Adresse courriel*    |                            |
| Coordonnées<br>Numéro de téléphone *<br>Ajouter une note au journal (fact<br>Avis par courriel | Adresse courriel *   |                            |

### Description des rôles :

- Lecture seule Les fichiers et les factures peuvent uniquement être consultés.
- Admin Permet à l'utilisateur administrateur de créer, modifier ou supprimer des utilisateurs.
- Niveau 1 Permet de créer et de mettre à jour un fichier.
- Niveau 2 Permet de créer, de mettre à jour et d'approuver des factures directes, et de consulter des factures.
- Super administrateur Permet de gérer les utilisateurs administrateurs et les rôles (créer, mettre à jour, récupérer les rôles à la page Utilisateur administrateur)
- Production de rapports Permet de consulter les rapports.
- Attribution de factures directes Permet uniquement d'assigner des factures directes.
- Approbation des factures directes Permet de créer, de mettre à jour et d'approuver des factures directes, mais pas un propriétaire de fichier.
- Approbation de facture Permet d'afficher, de gérer et de payer des factures.
- Gestionnaire de factures Permet d'afficher, de gérer et de payer des factures.

### Centre de ressources

Le Centre de ressources se trouve dans le coin inférieur gauche de l'écran. Vous y trouverez des informations sur les mises à jour apportées à ARMS, des liens vers le guide de l'utilisateur et les FAQ, des détails sur la façon de communiquer avec le service de soutien et des démonstrations guidées.

**Soutien :** Pour obtenir du soutien technique que ce soit pour ouvrir une session ou pour utiliser ARMS, veuillez communiquer avec le service de soutien au 1-844-665-4705.

|                   | MARDI, 19 DÉCEME<br>Bon après-mi | <sup>iRE</sup><br>di, testUser |                       |                              | Tous les bureaux |                 | - A Moi        |                   |           |
|-------------------|----------------------------------|--------------------------------|-----------------------|------------------------------|------------------|-----------------|----------------|-------------------|-----------|
| Ê                 | Auteur                           | AFFICHER TOUT →                |                       |                              |                  |                 |                |                   | SOUMETTRE |
|                   | ARRIVÉ À ÉCHÉANC                 | E: 🕖 DÛ AUJOURD                | 'HUI 🕕 EN ATTENTE 🕘   |                              |                  |                 |                |                   |           |
| Ģ                 | Nom du locat                     | aire 🛧                         | Numéro de réclamation | Date de début de la location |                  | Jours de retard | Jours suppléme | entaires / raison | Message   |
| <u></u>           | GUDAVALL                         | OPENNORATES, GUDA              | CL2726766723          | 25/09/2023                   |                  | 115             |                | Veuillez séle 👻   | <b>4</b>  |
| <u>.</u> ••       | GUDAVALL                         | OPENRATES, GUDAVA              | CL2726766111          | 25/09/2023                   |                  | 76              |                | Veuillez séle 👻   | 4         |
|                   | GUDAVALL                         | PENDEDNORATES, GU              | CL272676672           | 25/09/2023                   |                  | 116             |                | Veuillez séle 👻   | <b>E</b>  |
|                   | MARKS, MA                        | <u>IRKY</u>                    | 234DLLD               | 21/09/2022                   |                  | 127             |                | Veuillez séle 👻   | <b></b>   |
|                   | PADBERG.                         | <u>SAVIN</u>                   | 4343434343434343434   | 11/10/2022                   |                  | 444             |                | Veuillez séle 👻   | <b></b>   |
|                   | TESTER, LA                       | UREN                           | 123456                | 19/12/2023                   |                  | 33              |                | Veuillez séle 👻   | <b></b>   |
|                   | <u>TEST0808.</u>                 | TEST                           | 080820221253          | 28/09/2022                   |                  | 243             |                | Veuillez séle 🔻   | <b>L</b>  |
| urces             |                                  |                                |                       |                              |                  |                 | Résultats p    | arpage 10 ¥ 1-    | 7 sur 7 < |
| Centre des ressou | irces                            | <                              | Nouv                  | reautés                      | × <              |                 | Assis          | tance             |           |

FAQ

FOIRE AUX QUESTIONS

ASSISTANCE TECHNIQUE

Assistance

 $1 \rangle$ 

 $1 \rangle$ 

nouvel utilisateur) se trouve dans le

coin supérieur droit de l'écran User Admin (Administration d'utilisateurs) Dans la fenêtre Create New User (Créer un nouvel utilisateur), ajoutez

les coordonnées et assignez un rôle.

Un fois ceci terminé, le nouvel utilisateur recevra un courriel de Bienvenue dans ARMS contenant un mot de passe temporaire et des instructions sur la façon d'accéder à